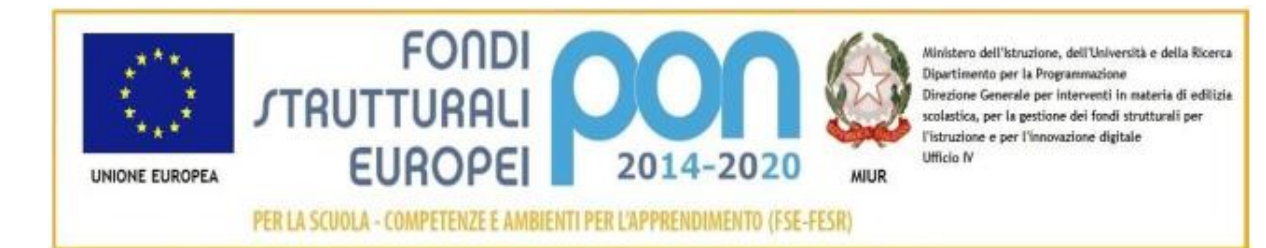

## ISTITUTO COMPRENSIVO STATALE "IL PONTORMO"

Viale Beato Giovanni Parenti, 3- 59015 CARMIGNANO

Codice Ministeriale POIC80600Q-Codice Fiscale 84032280483

.e-mail: poic80600q@istruzione.it; poic80600q@pec.istruzione.it

sito internet: www.ilpontormocarmignano.edu.it

Circolare n. 159

Carmignano, 14.03.2020

Agli studenti della scuola primaria e della scuola secondaria e alle loro famiglie

## Oggetto: istruzioni operative Google Suite for education

Cari ragazzi e care ragazze,

per far fronte alle diverse necessità di didattica a distanza, oltre alle modalità già messe in atto in molte classi dell'istituto, la scuola ha abilitato la piattaforma G Suite for Education, una piattaforma online che permette di fare videolezioni, esercitazioni, condivisioni e molte altre funzionalità online, insieme ai vostri compagni di classe e ai vostri professori.

Ognuno di voi ha ricevuto una casella di posta elettronica che servirà per accedere alla piattaforma G Suite.

Questa casella email si compone di queste parti:

cognome.nome@ilpontormocarmignano.edu.it

togliendo spazi e accenti.

Ecco di seguito poche semplici istruzioni per accedere alla vostra pagina di G Suite.

- 1. Accedere sulla pagina <u>G Suite Dashboard</u>, all'indirizzo <u>https://gsuite.google.com/u/1/dashboard</u>.
- 2. Inserire la casella di mail, ovvero il vostro cognome.nome@ilpontormocarmignano.edu.it

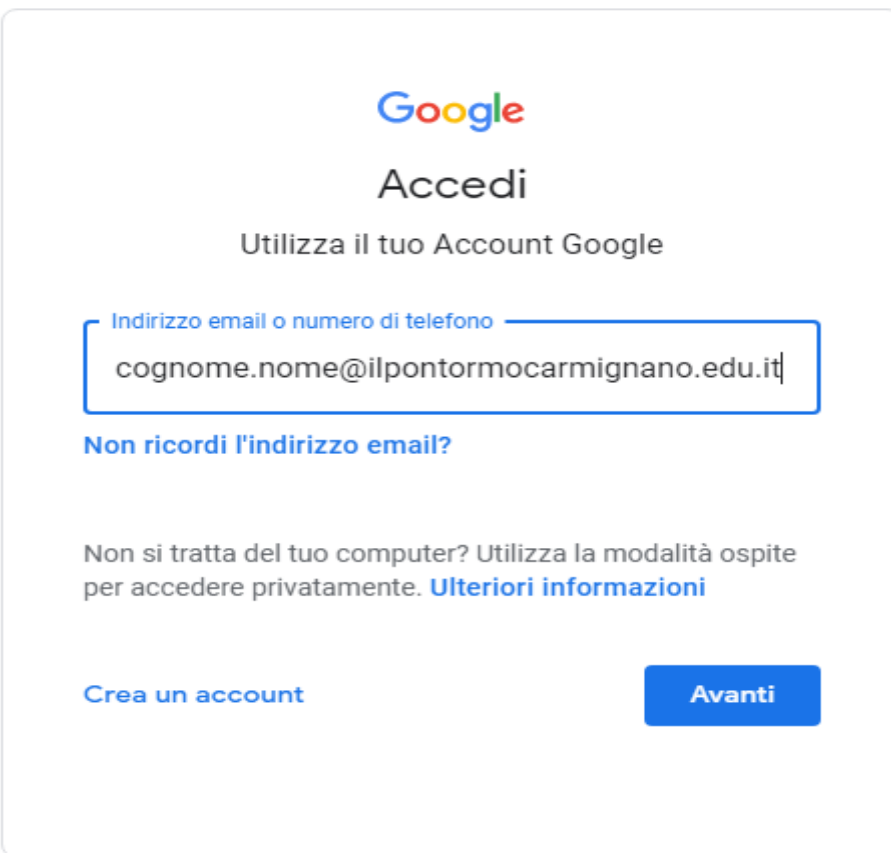

3. Inserire la password di accesso:

| CIAO                  | armignano.edu.it 🗸 |
|-----------------------|--------------------|
| Inserisci la password |                    |
| asdf#147              | Ŕ                  |
| assword dimenticata?  | Avanti             |
|                       | Availa             |

4. **Cambiare la password**, inserendone una sicura, che dovrete trascrivere <u>immediatamente</u> sul quadernino delle comunicazioni scuola-famiglia. La password deve essere lunga fra 8 e 16 caratteri, deve avere almeno un carattere maiuscolo, almeno un carattere minuscolo e almeno un numero. Una volta fatti tutti questi semplici passaggi, sarete già entrati nella vostra pagina d'ingresso personale e potrete scegliere fra i programmi e le applicazioni del pacchetto Google (Gmail, Document, Fogli di calcolo, Calendar, ecc).

A questo punto è importante che facciate un passaggio in più.

5. Cliccare sull'icona di Google Classroom

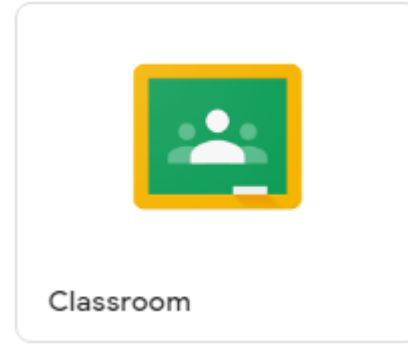

- 6. Identificarvi come STUDENTI
- 7. Andare a controllare sulla vostra GMAIL di aver già ricevuto l'invito per partecipare alle lezioni dei vostri prof.
- 8. Copiare il codice della Classroom (o cliccare sul link di invito).
- 9. Partecipare attivamente e costruttivamente alle lezioni!

Adesso siete pronti per partire con la vostra didattica a distanza!

Buono studio!

IL DIRIGENTE SCOLASTICO

Luca Borgioli

*"Firma autografa sostituita a mezzo stampa* 

ai sensi dell'art. 3, comma 2, del D.Lgs. 39/93"